# C40/C60/C90 および SX80 コーデックと連動す るようにスピーカー追跡を設定してインストー ルする

## 内容

概要 前提条件 要件 使用するコンポーネント 設定 Speaker TrackおよびSx80 Codecを搭載した追加のP60カメラの設定 スピーカトラックと追加のPHD 1080P 4XS2接続の設定 Codec C40と連携するためのSpeaker Track 60の設定 Speaker Track 60をCodec C60と連携するように設定する Codec C90と連携するためのSpeaker Track 60の設定 スピーカートラックの有効化 確認 トラブルシュート 診断 ログ 関連するシスコ サポート コミュニティ ディスカッション

### 概要

このドキュメントでは、C40/C60/C90 および SX80 コーデックと連動するスピーカー追跡をイン ストールして設定する方法について説明します。

# 前提条件

### 要件

次の項目に関する知識があることが推奨されます。

- C40/C60/C90/またはSX80 Codec
- •スピーカートラックユニット
- Precision 60カメラ
- ・HDMI(High-Definition Multimedia Interface)ケーブル。
- RJ45ケーブル

使用するコンポーネント

このドキュメントの内容は、特定のソフトウェアやハードウェアのバージョンに限定されるもの ではありません。

このドキュメントの情報は、特定のラボ環境にあるデバイスに基づいて作成されました。このド キュメントで使用するすべてのデバイスは、初期(デフォルト)設定の状態から起動しています 。ネットワークが稼働中の場合は、すべてのコマンドが及ぼす潜在的な影響を十分に理解してお く必要があります。

## 設定

**注**:このセクションで使用されるコマンドの詳細については、<u>Command Lookup Tool(登</u> <u>録ユーザ専用)を使用してください。</u>

Speaker TrackおよびSx80 Codecを搭載した追加のP60カメラの設定

この設定を使用すると、Sx80をスピーカートラックモード(2台のカメラ)で使用でき、3台のカ メラをマニュアルモードで使用できます。

#### ケーブル接続

1. ポート1ネットワークのスイッチポートに接続します。

2. ポート2スピーカートラックアレイまたは他の3台目のP60カメラに接続します。

3. 各カメラのHDMIケーブルは、SX80のHDMI 1、2、3入力ポートに直接接続します。

#### コンフィギュレーション

3つすべてのカメラを手動で制御するには、xCommand Cameras SpeakerTrack deActivateコマン ドを実行します。

この図は、Speaker TrackおよびPrecision 60カメラに接続されたSX80コーデックのケーブル配線 を示しています。

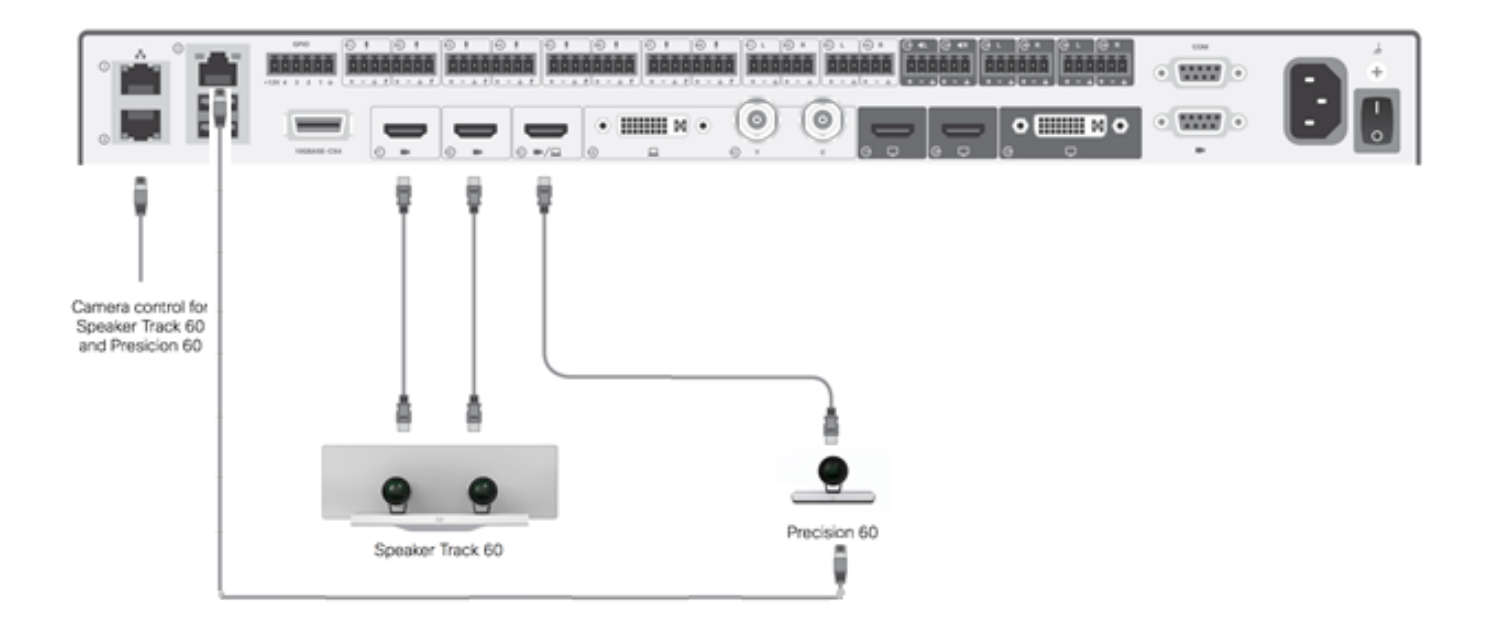

3台目のP60カメラには外部電源が必要です。

| սիսիս<br>cisco |                |                           |               |                     | <b>C</b>        | SX8<br>Cisco TelePresence SX8 |  |  |  |  |
|----------------|----------------|---------------------------|---------------|---------------------|-----------------|-------------------------------|--|--|--|--|
| 🖀 Home         | 📞 Call Control | 🔑 Configuration           | 🕒 Diagnostics | Maintenance         |                 | 🛓 admi                        |  |  |  |  |
| Peripherals    |                |                           |               |                     |                 |                               |  |  |  |  |
| Cameras        |                |                           |               |                     |                 |                               |  |  |  |  |
|                | C              | amera model               | Softwar       | re ID               | Serial Number   | IP address                    |  |  |  |  |
| Camera 1       | C              | isco Precision 60 Camera  | HC7.2.0       | ) Beta3, 2014-07-03 | FTT181100R5     | 169.254.1.43                  |  |  |  |  |
| Camera 2       | C              | isco Precision 60 Camera  | HC7.2.0       | ) Beta3, 2014-07-03 | FTT181100R1     | 169.254.1.42                  |  |  |  |  |
| Camera 3       | C              | Cisco Precision 60 Camera | HC7.2.0       | ) Beta3, 2014-07-03 | FTT181100QY     | 169.254.1.44                  |  |  |  |  |
| Video Input    | S              |                           |               |                     |                 |                               |  |  |  |  |
|                | C              | Connector                 | Name          | R                   | esolution       |                               |  |  |  |  |
| Input 1        | Н              | IDMI                      | 2             | 19                  | 1920×1080, 60Hz |                               |  |  |  |  |
| Input 2        | Н              | IDMI                      | -             | 19                  | 1920×1080, 60Hz |                               |  |  |  |  |
| Input 3        | H              | IDMI                      |               | 19                  | 1920x1080, 60Hz |                               |  |  |  |  |

トラッキングモードをオンにすると、この図に示すように、スピーカートラッキング機能がIstカ メラと2番目のカメラ(スピーカートラック)で機能します。

| SX80 •      |          |          |                                                       | <b>2</b> 09:36 am |
|-------------|----------|----------|-------------------------------------------------------|-------------------|
|             |          | A        | Tracking                                              |                   |
|             |          | 🔽 s      | elfview                                               | Minimize 🦼        |
|             |          |          | Automatically focuses th<br>camera on the current spe | ne<br>aker        |
|             | •        | 31       | ר≁ו                                                   |                   |
| ●●●<br>Dial | Contacts | Meetings | Share                                                 |                   |

トラッキングモードをオフにすると、次の図に示すように、3台すべてのカメラをマニュアルモー ドで使用できます。

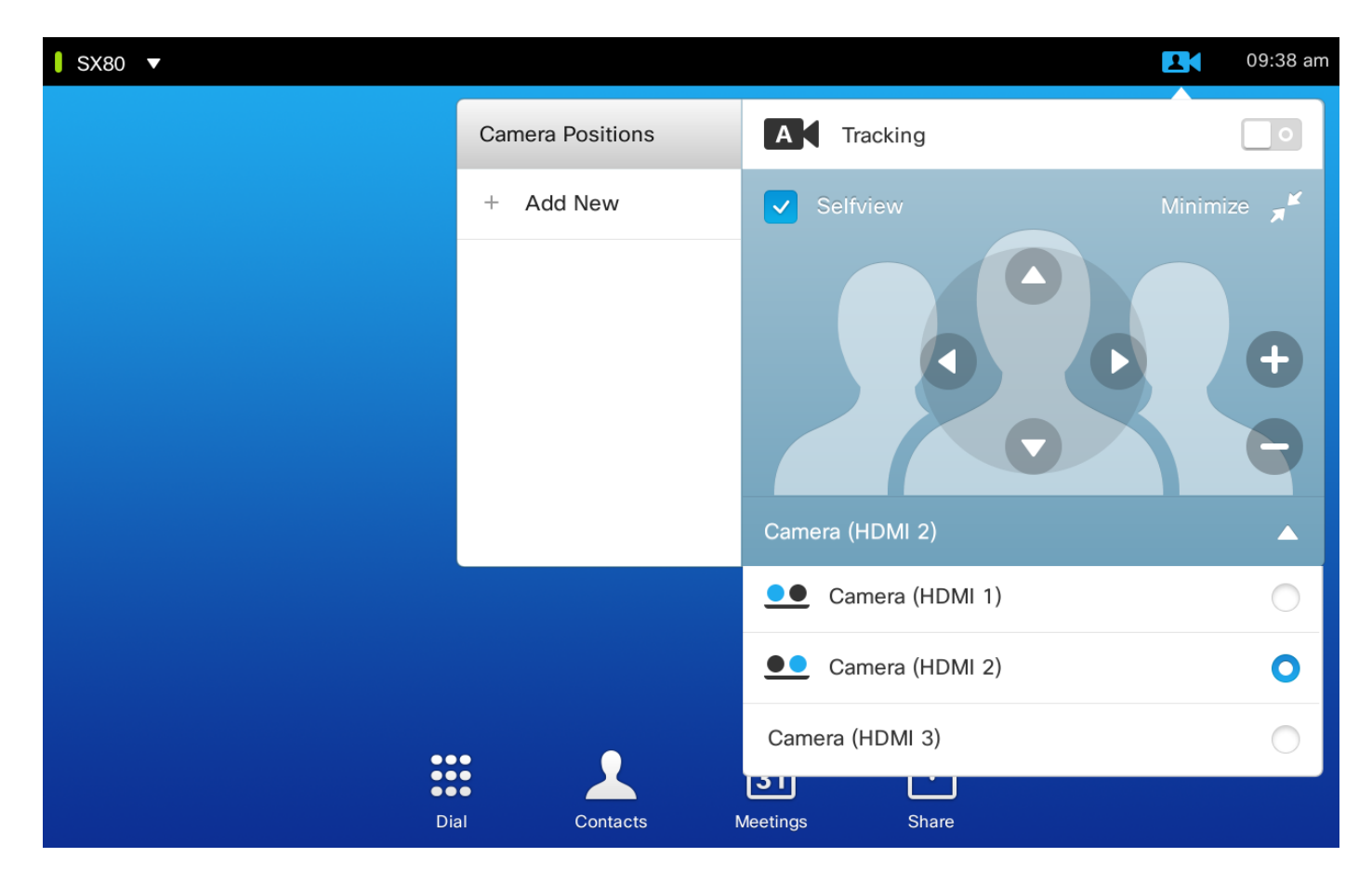

Touch 10は、ネットワーク上でペアにすることができます。

スピーカートラックと追加のPHD 1080P 4XS2接続の設定

次の図は、追加のPHD 1080P 4XS2接続を使用して、スピーカトラックとPrecision 60カメラに 接続されたSX80コーデックのケーブル配線を示しています。

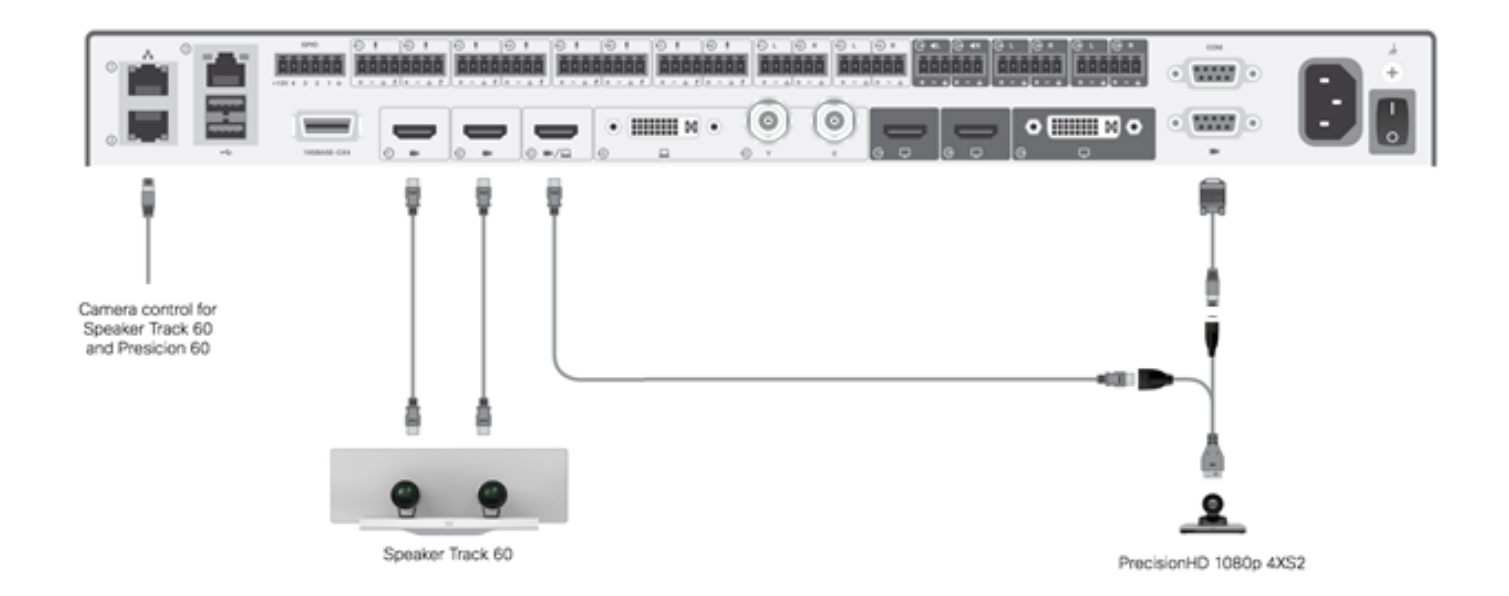

高精度HDカメラには外部電力が必要です。Sx80のViscaポートはカメラに電力を供給しません。

Precision 1080 4XSをSx80コーデックに接続するには、次の3つのケーブルが必要です。HDMI to HDMI x 1、標準Viscaケーブル、4xs2スプリットケーブル。

部品番号:

- CAB-2HDMI-3M=
- CAB-VC-5M=
- CAB-PHD4XS2-SPLIT

Codec C40と連携するためのSpeaker Track 60の設定

#### ケーブル接続

1. ビデオケーブルをコーデックのカメラ入力(HDMI 1および2)に接続します。 2. コーデックの2番目のイーサネットポートにイーサネットを接続します。

CシリーズコーデックでSpeakerTrack 60を使用する場合、CiscoリモートコントロールTrC5でコ ーデックを制御できません。代わりに、Cisco TelePresence Touch 8ユーザインターフェイスま たは外部制御デバイスを使用する必要があります。

次の図は、スピーカトラックを使用したC40ケーブル配線を示しています。

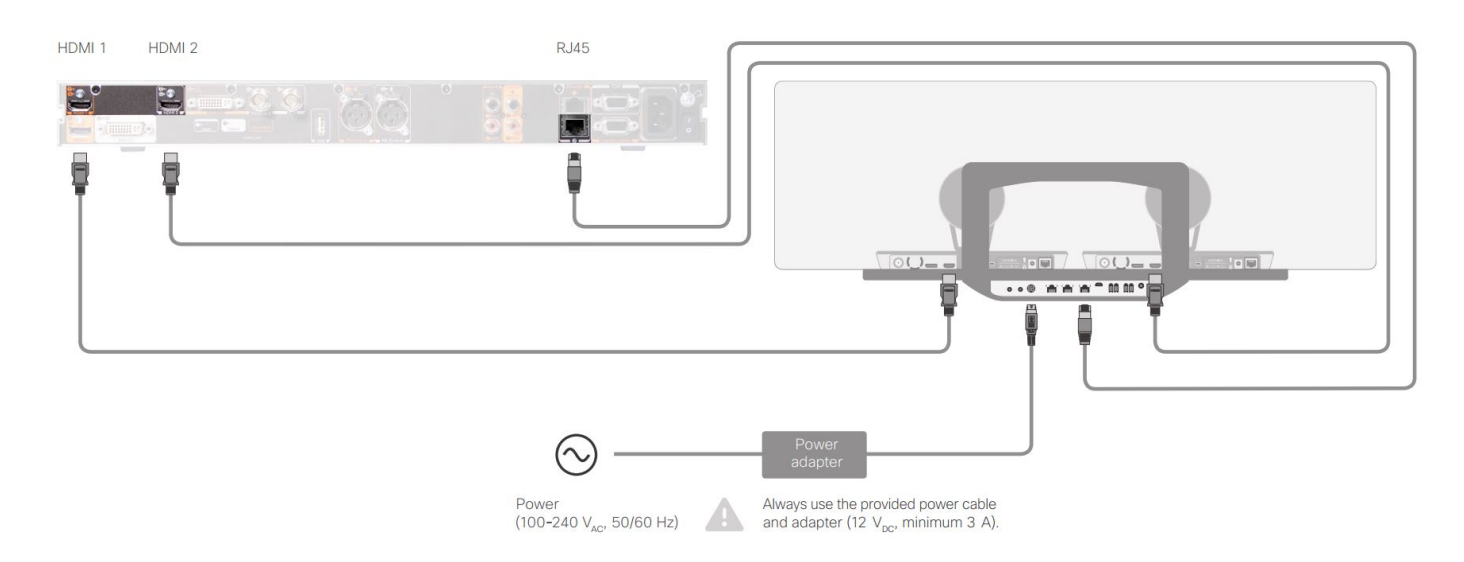

Codec C60と連携するためのSpeaker Track 60の設定

#### ケーブル接続

1. ビデオケーブルをコーデックのカメラ入力(HDMI 1および2)に接続します。

2. イーサネットをコーデックの2番目のイーサネットポートに接続します。

次の図は、スピーカートラックを使用したC60ケーブル配線を示しています。

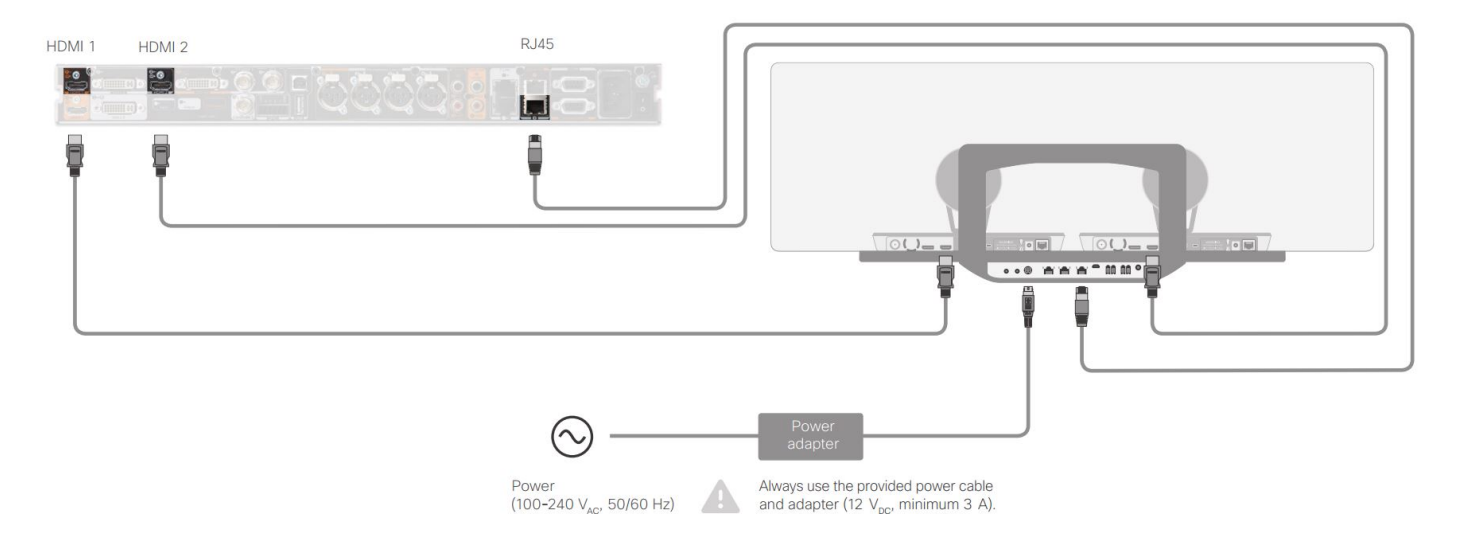

#### Codec C90と連携するためのSpeaker Track 60の設定

CシリーズコーデックでSpeakerTrack 60を使用する場合、Cisco Remote Control TrC5でコーデックを制御できません。代わりに、Cisco TelePresence Touch 8ユーザインターフェイスまたは 外部制御デバイスを使用する必要があります。

#### ケーブル接続

1. ビデオケーブルをコーデックのカメラ入力(HDMI1および2)に接続します。

2. コーデックの2番目のイーサネットポートにイーサネットを接続します。

次の図は、スピーカートラックを使用したC90ケーブル配線を示しています。

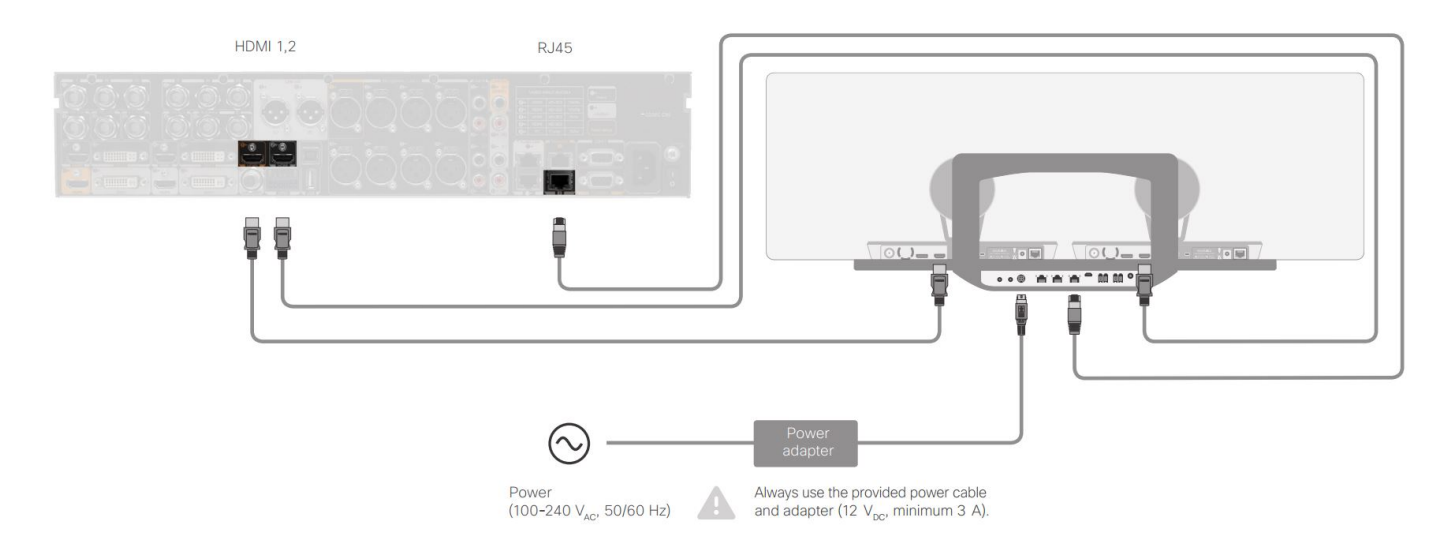

機器をインストールするには、次の手順を実行します。

- 1. SX80/C40/C60またはC90コーデックを設定します。
- 2. コーデックのネットワークポート2からSpeaker TrackのネットワークポートにRJ45ケーブ ルを接続します。
- 3. 各カメラのHDMIケーブルを、コーデックのHDMI入力ポートに接続します。
- 4. Speaker Trackに電源を接続します。
- 5. 各力メラのRJ45ケーブルをSpeaker Trackのそれぞれのネットワークポートに接続します。
- 6. 各カメラの電源ケーブルをスピーカートラックに接続します。

### スピーカートラックの有効化

ケーブル配線が完了したら、スピーカートラックの設定が正しく設定されていることを確認しま す。

xConfiguration Cameras SpeakerTrack ConnectorDetection CameraLeft: 1 Configuration Cameras SpeakerTrack ConnectorDetection CameraRight: 2 xConfiguration Cameras SpeakerTrack ConnectorDetection Mode: Auto xConfiguration Cameras SpeakerTrack Mode: Auto xConfiguration Cameras SpeakerTrack TrackingMode: Default xCommand Cameras SpeakerTrack Activate

### 確認

ここでは、設定が正常に機能しているかどうかを確認します。

- コーデック: TC7.3.0
- スピーカートラック- MT7.3.0
- Precision60- HC7.3.0
- 1. コーデック、スピーカトラック、およびカメラで同じソフトウェアバージョン(番号)サフ ィックスが使用されていることを確認します。
- 2. カメラのステータスを確認し、カメラのシリアル番号とファームウェアが正しく検出されて いることを確認します。

```
xstatus Camera
```

```
*s Camera 1 HardwareID: "55000000"
  *s Camera 1 IpAddress: "169.254.1.43"
  *s Camera 1 MacAddress: "E4:C7:22:65:3F:D3"
  *s Camera 1 Manufacturer: "Cisco"
  *s Camera 1 Model: "Precision 60 Camera"
  *s Camera 1 Position Focus: 4200
  *s Camera 1 Position Pan: 3600
  *s Camera 1 Position Tilt: -650
  *s Camera 1 Position Zoom: 4128
  *s Camera 1 SerialNumber: "FTT181100R5"
  *s Camera 1 SoftwareID: "HC7.3.0.8cb420c, 2014-12-12"
  *s Camera 2 HardwareID: "55000000"
  *s Camera 2 IpAddress: "169.254.1.44"
  *s Camera 2 MacAddress: "E4:C7:22:65:3F:EE"
  *s Camera 2 Manufacturer: "Cisco"
  *s Camera 2 Model: "Precision 60 Camera"
  *s Camera 2 Position Focus: 0
  *s Camera 2 Position Pan: 3600
  *s Camera 2 Position Tilt: -650
  *s Camera 2 Position Zoom: 0
  *s Camera 2 SerialNumber: "FTT181100R1"
  *s Camera 2 SoftwareID: "HC7.3.0.8cb420c, 2014-12-12"
3. [Speaker Track]ステータスを確認して、空き状況とステータスを確認します。
  xstatus // speakerTrack
  *s Cameras SpeakerTrack Availability: Available
  *s Cameras SpeakerTrack LeftCamera VideoInputConnector: 1
  *s Cameras SpeakerTrack RightCamera VideoInputConnector: 2
  *s Cameras SpeakerTrack Status: Active
4. スピーカートラックのファームウェアが正しく検出されていることを確認します。
  xstatus // Peripherals
  *s Peripherals ConnectedDevice 1045 Name: "SpeakerTrack 60"
  *s Peripherals ConnectedDevice 1045 SoftwareInfo: "MT7.3.0.8cb420c"
  *s Peripherals ConnectedDevice 1045 Status: Connected
  *s Peripherals ConnectedDevice 1045 Type: SpeakerTracker
```

# トラブルシュート

このセクションでは、設定に関する問題のトラブルシューティングに役立つ情報を提供します。 スピーカートラックのステータスを確認して、ケーブルが正しく設定されていることを確認しま す。

xstatus // speakerTrack

- \*s Cameras SpeakerTrack Availability: Available
- \*s Cameras SpeakerTrack LeftCamera VideoInputConnector: 1
- \*s Cameras SpeakerTrack RightCamera VideoInputConnector: 2
- \*s Cameras SpeakerTrack Status: Active

出力の説明は次のとおりです。

\*s Cameras SpeakerTrackの提供状況は、次のいずれかの状態になります。

- •オフ
- •利用不可
- Available

各状態の意味は異なります。

- •\*s Cameras SpeakerTrackの提供開始:オフ:スピーカートラックオプションが設定からオ フになっていることを意味します。
- \*s Cameras SpeakerTrackステータス:使用不可:コントロール(スピーカトラック/カメラ)に問題があることを意味します。
- \*s Cameras SpeakerTrackの提供開始:Available:これは、コントロールケーブルが正しく 設定されていることを意味します。

\*s Cameras SpeakerTrack LeftCamera VideoInputConnector:1

\*s Cameras SpeakerTrack RightCamera VideoInputConnector:0

このステータスは、カメラとコーデックのHDMI接続を示しています。接続が正しければ、前のス テータスが予想される出力になります。

左側のカメラのHDMIケーブルが抜けると、ステータスは次のように変わります。

\*s Cameras SpeakerTrack LeftCamera VideoInputConnector: 0

\*s Cameras SpeakerTrack RightCamera VideoInputConnector: 2

右のカメラのHDMIケーブルが抜けると、ステータスは次のように変わります。

\*s Cameras SpeakerTrack LeftCamera VideoInputConnector: 1 \*s Cameras SpeakerTrack RightCamera VideoInputConnector: 0 これにより、スピーカトラックが機能しなくなる可能性があります。

#### \*s Cameras SpeakerTrackステータス: Inactive

ユーザが手動トラッキングを選択し、タッチパネルで自動トラッキングが無効になっている。こ れは、xCommand Cameras SpeakerTrack Activateコマンドで**有効にすることがで**きま**す**。

#### 診断

顔検出メカニズムの機能を確認するには、次のコマンドを入力してアクティブスピーカーと顔検 出を開始します。

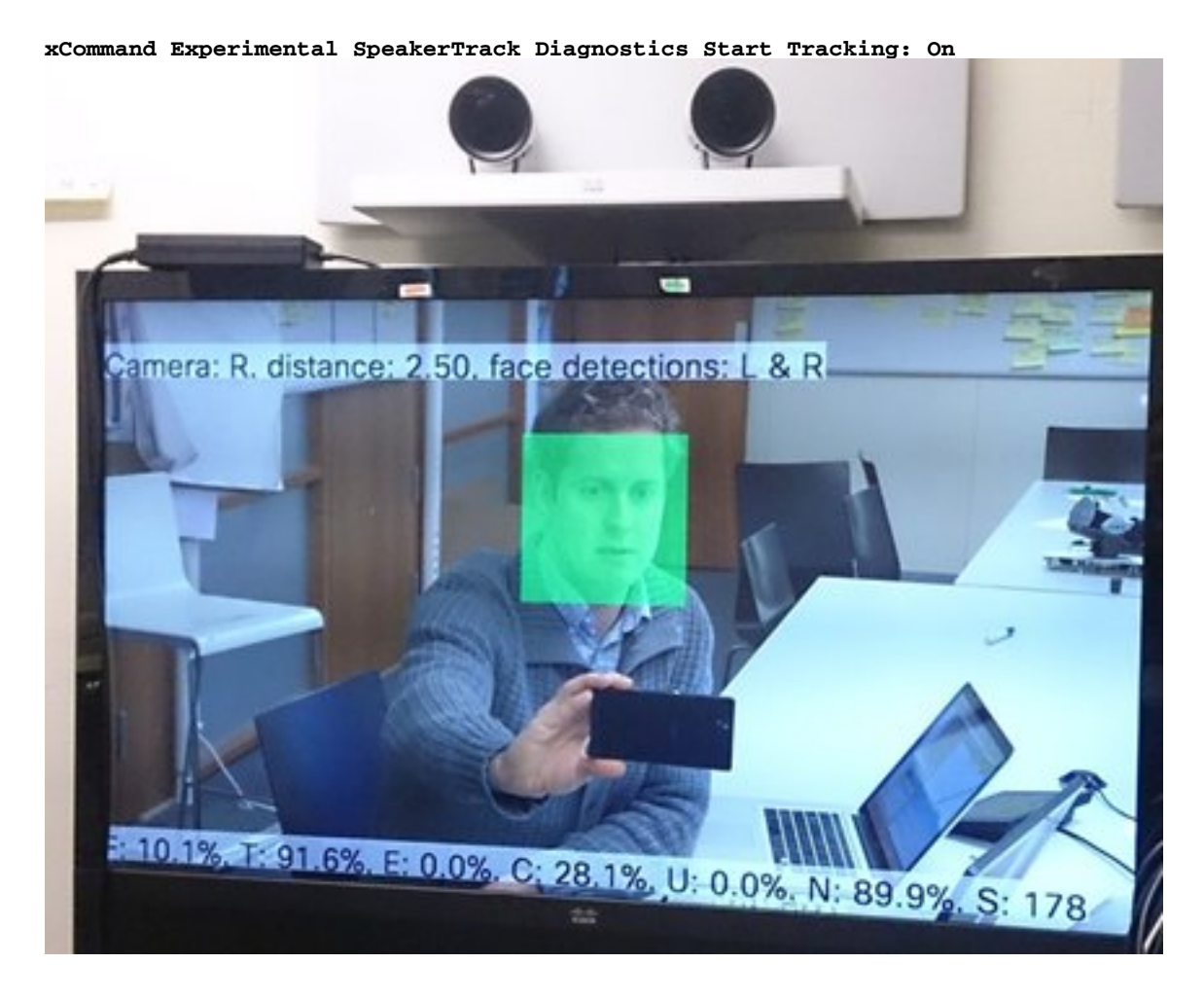

### ログ

このログは、Speaker Trackの正常なインストールに適した出力例を示しています。

エンドポイントは、次に示すように、カメラとスピーカートラックのペアリング時にログをキャ プチャします。

15342.61 CAMERA I: PairingStatus Starting: 1 Paired: 1 Connected: 1 15342.61 CAMERA I: PairingStatus MacAddr: 'E4:C7:22:65:3F:D3' Ipv4: '' Ipv6: '' Ipv6Global: 'fe80::e6c7:22ff:fe65:3fd3' 15342.78 CAMERA I: PairingStatus Starting: 1 Paired: 1 Connected: 1 15342.79 CAMERA I: PairingStatus MacAddr: 'E4:C7:22:65:3F:EE' Ipv4: '' Ipv6: '' Ipv6Global: 'fe80::e6c7:22ff:fe65:3fee' 15342.81 SpeakerTrack I: Peripheral C0:67:AF:58:B8:2D does not need SW upgrade 15342.90 CAMERA I: PairingStatus Starting: 0 Paired: 1 Connected: 1 15342.90 CAMERA I: PairingStatus MacAddr: 'E4:C7:22:65:3F:D3' Ipv4: '' Ipv6: '' Ipv6Global: 'fe80::e6c7:22ff:fe65:3fe3' Ek続状態は、SpeakerTrackが正常にインストールされたことを示します。